# 電子証明書記載内容の確認方法

### 電子証明書のインポート(1/2)

<u>ご利用環境</u> OS:Windows 7/8.1/10 ブラウザ:Internet Explorer 11 Windows10ではデフォルトブラウザがEdgeとなっておりますが Internet Explore11をご利用ください

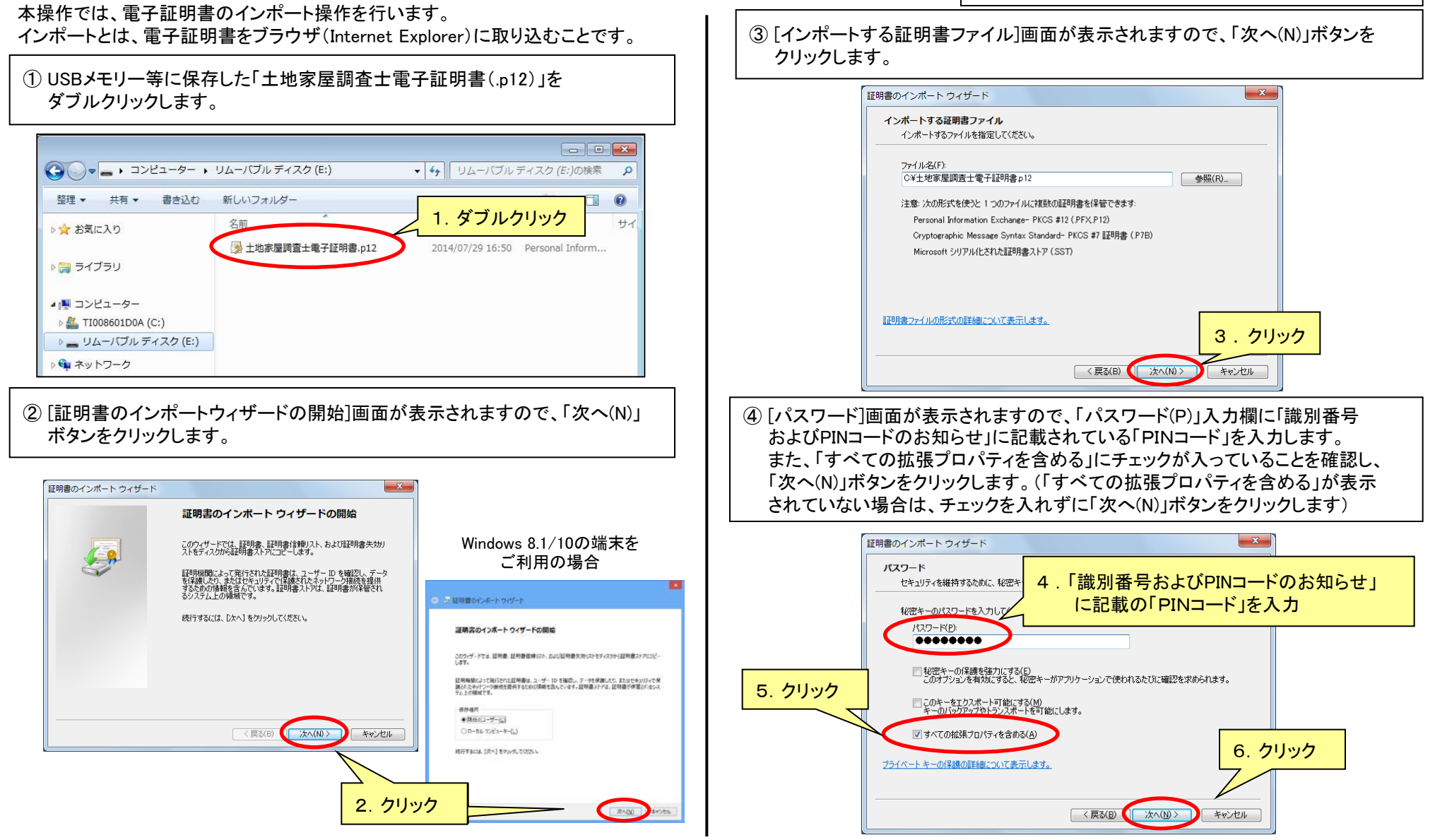

Copyright © 2017 SECOM Trust Systems Co.,Ltd. All rights reserved.

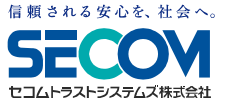

## 電子証明書のインポート(2/2)

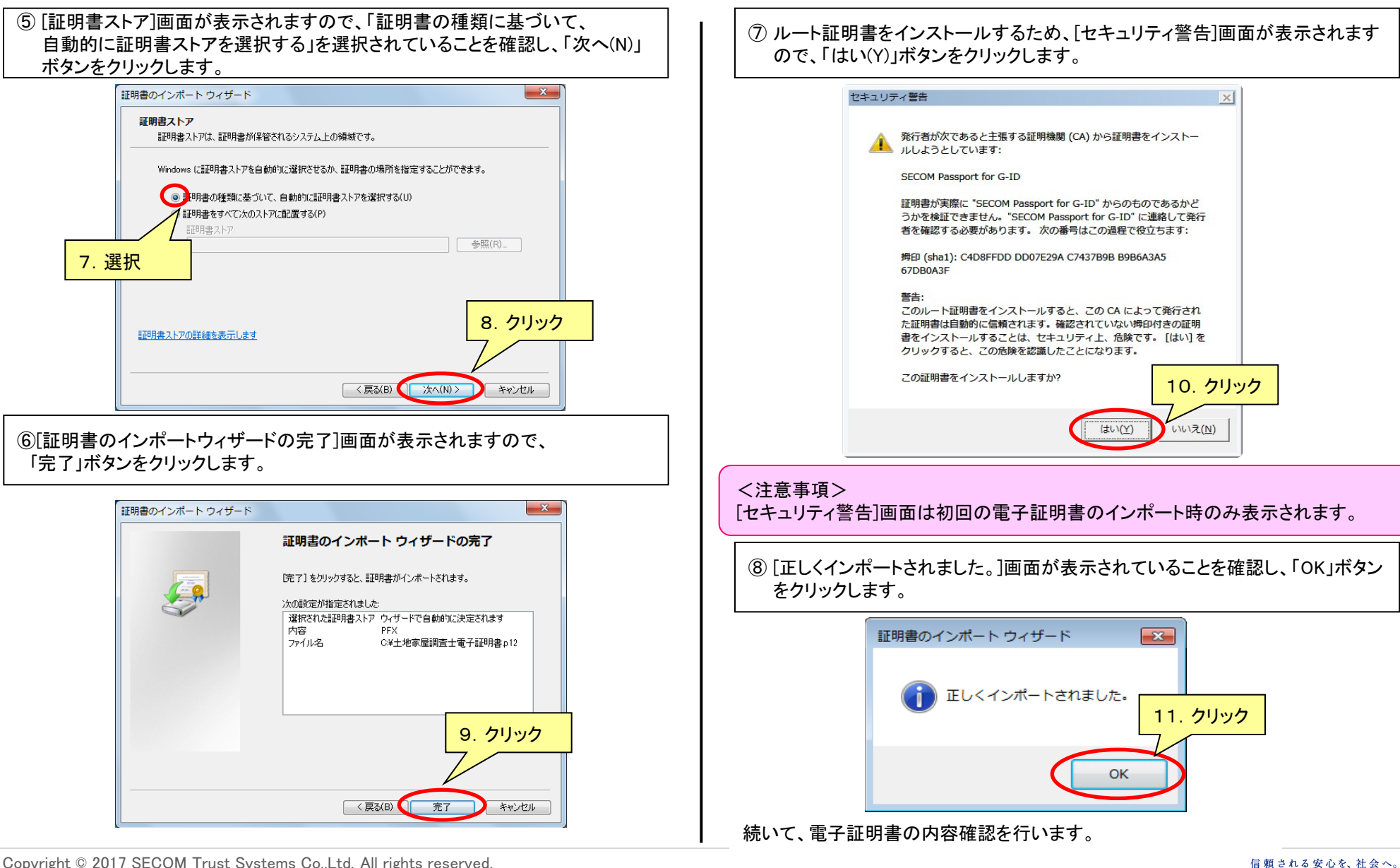

Copyright © 2017 SECOM Trust Systems Co.,Ltd. All rights reserved.

セコムトラストシステムス株式会社

### 電子証明書の内容確認(1/2)

本操作では、電子証明書の内容確認を行います。

 インポートした電子証明書はブラウザ(Internet Explorer)内に保存されます。 ブラウザを起動後、「歯車のアイコン」または「ツール」ボタンをクリックし、 「インターネットオプション(0)」をクリックします。

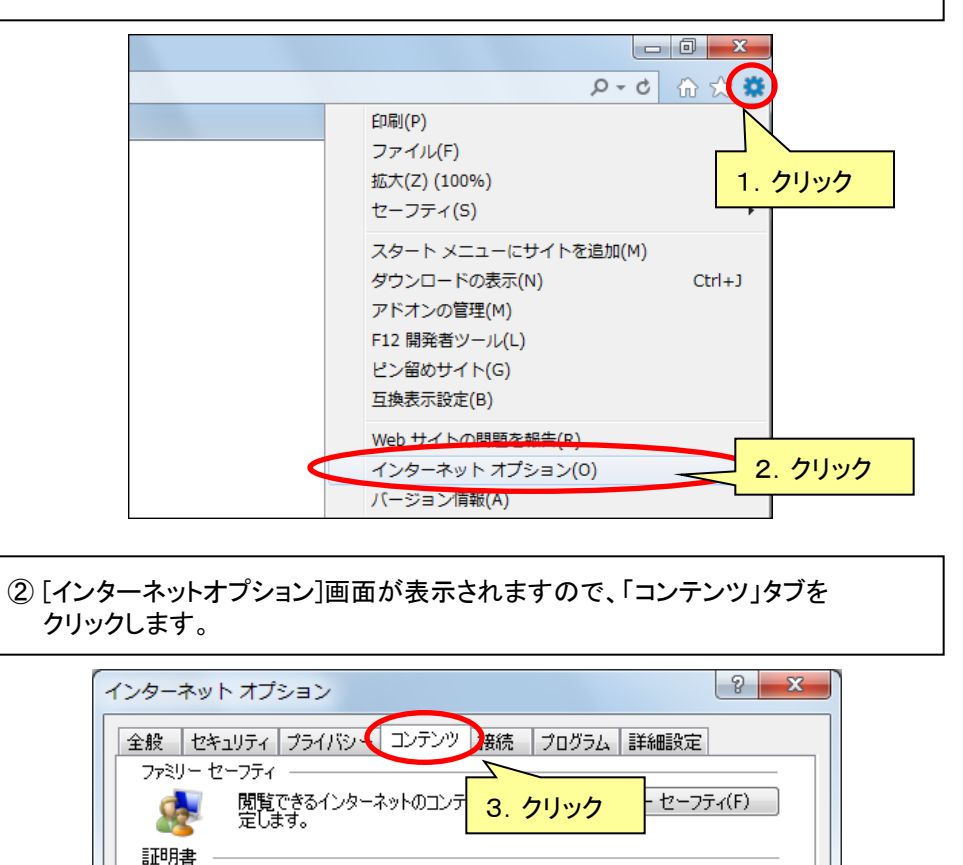

③「証明書(C)」ボタンをクリックします。

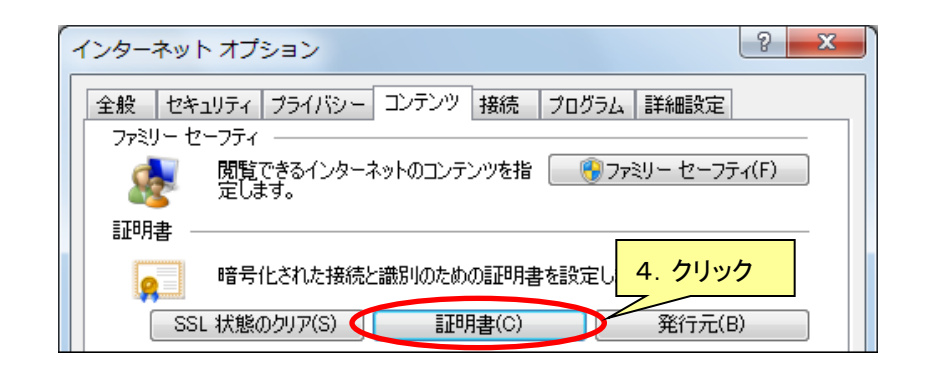

 ④ [証明書]画面が表示されますので、「個人」タブを開き、ご自身の氏名の証明書 をダブルクリックします。
画面内に同一氏名の証明書が複数表示された場合は、以下の項目と一致して

画面内に向一氏名の証明書が複数表示された場合は、以下の項目と一致している証明書を選択してください。

- (ア)発行先・・・ご自身の氏名
- (イ) 発行者 ・・・ 「SECOM Passport for G-ID」であること
- (ウ) 有効期限 ・・・ 発行日(受領書左上記載)の5年後の前日

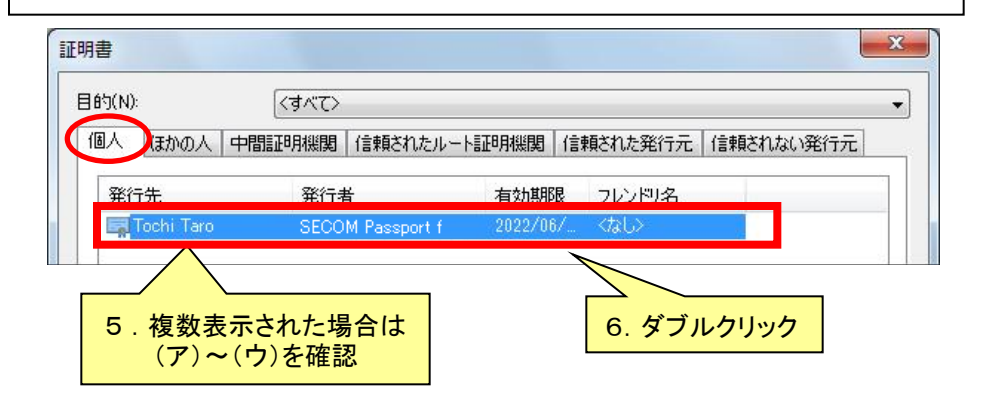

SSL 状態のクリア(S)

暗号化された接続と識別のための証明書を設定します。

証明書(C)

発行元(B)

信頼される安心を、社会へ

セコムトラストシステムス株式会社

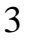

### 電子証明書の内容確認(2/2)

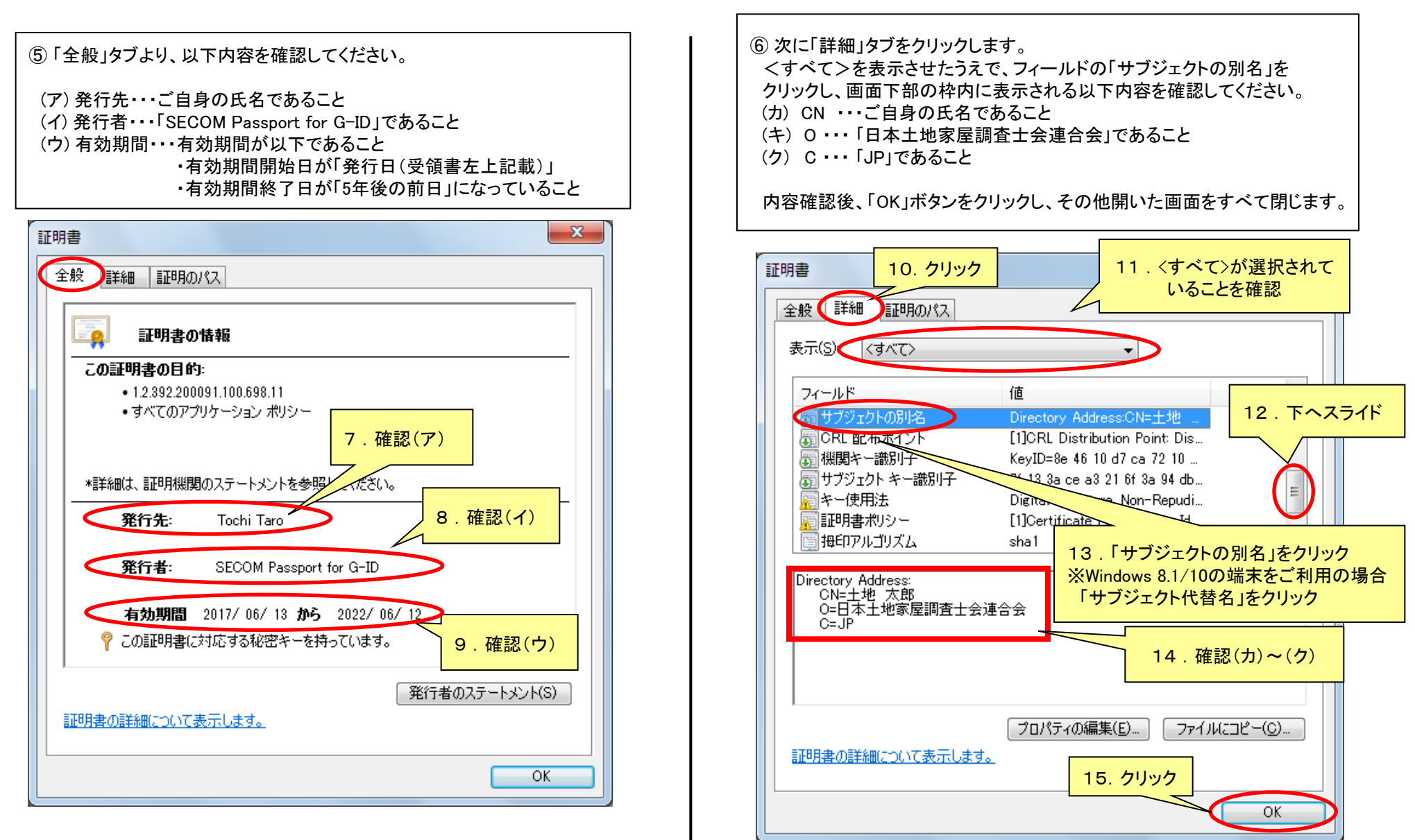

信頼される安心を、社会へ

セコムトラストシステムズ株式会社

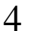

#### 証明書ストア内電子証明書の削除(1/1)

本操作では、証明書ストアに保存された電子証明書の削除を行います。

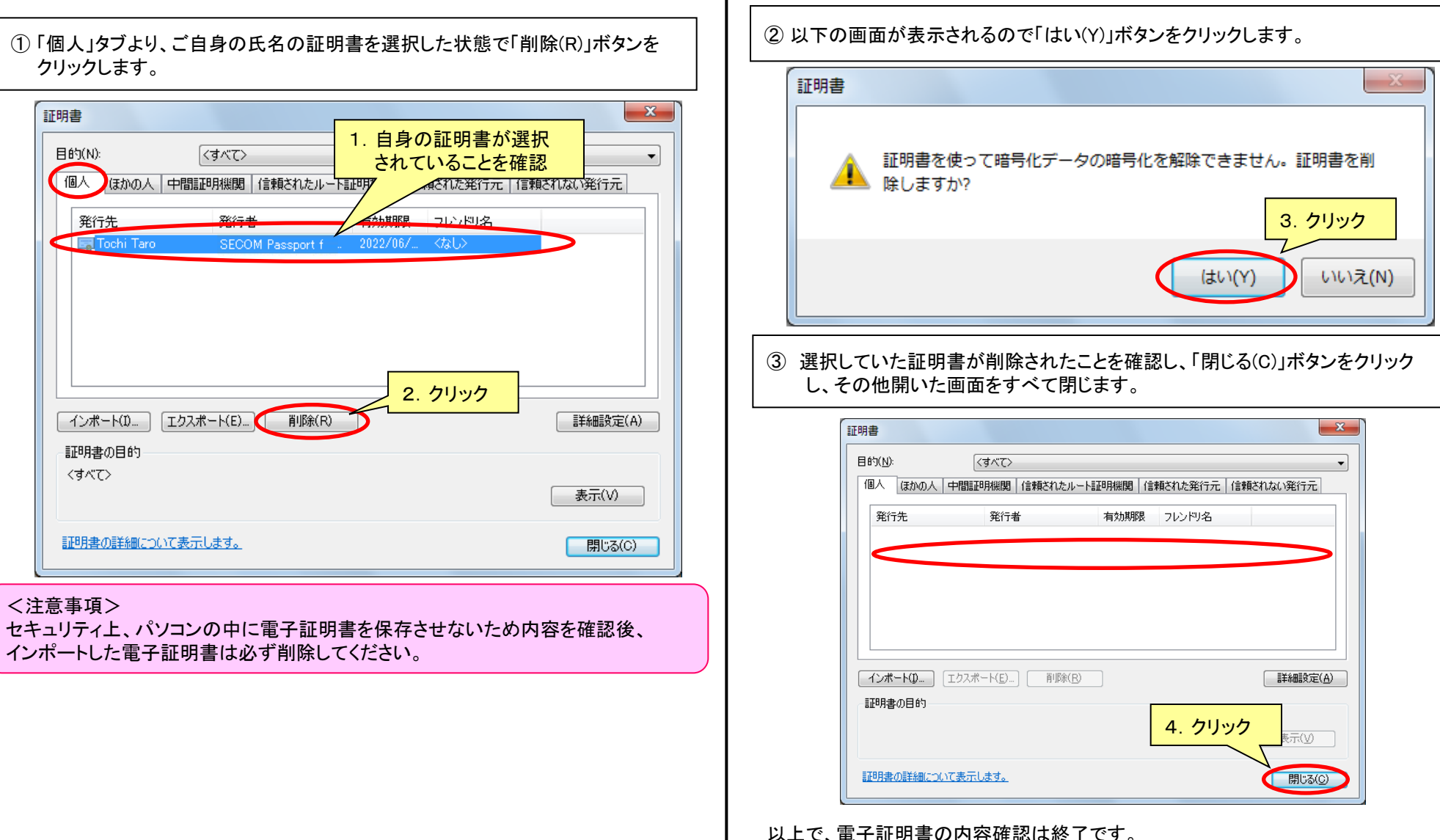

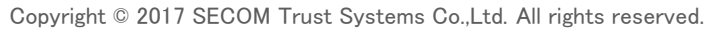

信頼される安心を、社会へ

セコムトラストシステムス株式会社

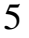